## How to change or update Beneficiaries in UltiPro Benefits Prime.

1. Log into UltiPro and go to Menu > Myself > Manage My Benefits

| MENU -        | MYSELF                                                                                            | MY TEAM                                                                             | ADMINISTRATION SYSTEM C                                                              | ONFIGURATION                                                                                   |
|---------------|---------------------------------------------------------------------------------------------------|-------------------------------------------------------------------------------------|--------------------------------------------------------------------------------------|------------------------------------------------------------------------------------------------|
|               | Personal                                                                                          | Jobs                                                                                |                                                                                      | Benefits                                                                                       |
| Home<br>Inbox | Employee Summary<br>Name, Address, and<br>Telephone<br>Status/Key Dates<br>Contacts               | Job Summary<br>Compensation<br>Job History<br>Reviews<br>Other Company Info         | Current Pay State<br>Pay History<br>YTD Summary<br>Third Party Pay<br>Direct Deposit | Benefits Summary<br>Manage My Benefits<br>Beneficiaries/Dependents<br>Investments<br>PTO Plans |
|               | Emergency Contacts<br>Property<br>Private Info<br>Identification Documents<br>Other Personal Info | Career & Education<br>Goals<br>Goal Planning<br>Competencies<br>Personal Developmen | Income Tax<br>W-2<br><b>Workforce Management</b><br>Time<br>it Scheduling            | PTO Requests<br>Time Off<br>COBRA<br>Health Care Eligibility<br>1095-C<br>Links                |

## 2. Next click on Profile > Beneficiaries

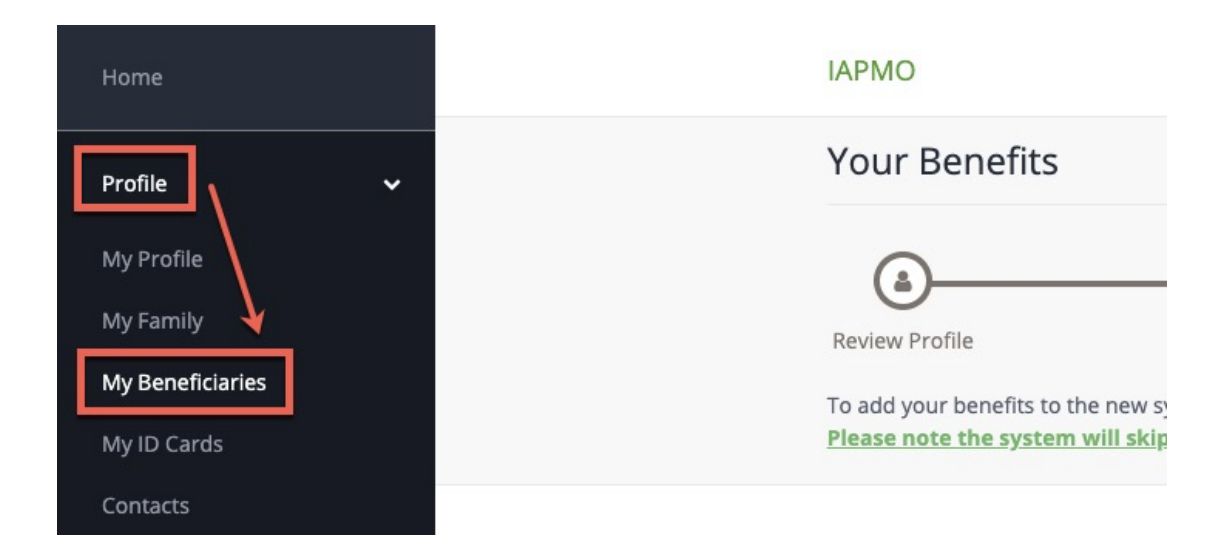

3. On the Manage Your Beneficiaries Page you will see all the benefits that have beneficiaries and you can click on the + to see who they are for each benefit.

| Manage your Beneficiaries                                                                                                    |
|----------------------------------------------------------------------------------------------------|
| View, add, edit or remove beneficiaries for any of your coverages by clicking on the benefit below.<br><b>Beneficiaries</b> to not have to be benefit eligible dependents, you may choose anyone. |
| Understanding<br>Benefits:                                                                                                    |
| Vvnat are<br>Beneficiaries?                                                                                                    |
| Show beneficiaries for plan year:                                                                                                    |
| Plan Year Ending 2021/07/31 ~                                                                                                    |
| <u>.</u>                                                                                                    |
| Basic Employee Life                                                                                                    |
|                                                                                                    |
| Cigna. Voluntary Employee Life                                                                                                    |

4. When the section expands, you will see who the beneficiary is for that benefit. You may edit existing beneficiaries and add additional primary and/or secondary individuals.

| Show beneficiaries for plan year:<br>Plan Year Ending 2021/07/31 ×                                                               | ≛ Download 🔒 Print                 |  |
|----------------------------------------------------------------------------------------------------|------------------------------------|--|
| blue  Basic Employee Life                                                                                                    | Coverage amount <b>\$50,000.00</b> |  |
| Primary Beneficiaries (Required *)<br>You must designate a primary beneficiary for this benefit.                                 | Edit by clicking the pencil        |  |
| Add an additional primary beneficiary making sure<br>that the allocation amounts add up to 100% eg:<br>Sister 50%<br>Brother 50% | Allocation Total: 100%             |  |
| Would you like to add secondary beneficiaries? <b>2</b> No Yes                                                                   |                                    |  |
| Cigna. Voluntary Employee Life                                                                                                   | Coverage amount \$200,000.00       |  |

5. When you click to EDIT a beneficiary - a form will appear for you to complete. The highlighted fields are mandatory, the rest are optional. When you have finished making your edits click Update.

| Relationship *          |       |  |
|-------------------------|-------|--|
| Sister                  |       |  |
| Allocation *            |       |  |
| 100                     |       |  |
| Address 1               |       |  |
|                         |       |  |
| Address 2               |       |  |
|                         |       |  |
| City                    |       |  |
|                         |       |  |
| State                   |       |  |
|                         |       |  |
| Zip Code                |       |  |
|                         |       |  |
| Beneficiary SSN         |       |  |
|                         |       |  |
| Beneficiary Telephone N | umber |  |

6. If you wish to add a beneficiary, a form will pop up and you may use the drop down menu to select an existing beneficiary or you can add a new one. When finished with the form click Add.

## Add Beneficiary

Select an existing beneficiary from the drop-down menu or enter a new beneficiary's information below.

| Choose existing | beneficiary |         | - |
|-----------------|-------------|---------|---|
|                 | or create a | new one |   |
| Name *          |             |         |   |
|                 |             |         |   |
| Relationship *  |             |         |   |
|                 |             |         |   |
| Allocation *    |             |         |   |
| 0               |             |         |   |
| Address 1       |             |         |   |
|                 |             |         |   |
| Address 2       |             |         |   |
|                 |             |         |   |
| City            |             |         |   |
| City            |             |         |   |
|                 |             |         |   |
| State           |             |         |   |
|                 |             |         |   |
| 7in Codo        |             |         |   |
|                 |             |         |   |